# Paso a paso para activar tu

Para proceder a realizar la descarga, el terminal debe estar conectado a WIFI. Si es un dispositivo nuevo debés haber completado todos los pasos previos a la configuración del terminal como: cuentas de gmail, google, etc.

kölbi

Dentro del menú principal, accedé a "Configuración"

| 20:55 🌣 🗘 | \\$\ |  |
|-----------|------|--|
| Q Buscar  | apps |  |

Dentro del menú "Configuración", accedé a "Internet y redes":

NOKIA G60

| YouTube    | Notas de   | Fotos        | Reloj     | Gmail          |
|------------|------------|--------------|-----------|----------------|
|            | т          | odas las app | s         |                |
| •          |            | 31           | ۲         | 0              |
| Asistente  | Calculad   | Calendario   | Camara    | Chrome         |
| Configura. | Contactos  | Files        | Fotos     | Gmail          |
| Google     | Mans       | Mensaies     |           | Netflix        |
| uuugie     | Maps       | mensajes     | my bevice | Nethix         |
| Notas de   | Play Store | Radio FM     | Reloj     | Co<br>Teléfono |
|            |            |              |           |                |
| YouTube    |            |              |           |                |

| Со  | Configuración                                                         |  |  |  |
|-----|-----------------------------------------------------------------------|--|--|--|
| ٩   | Buscar configuración                                                  |  |  |  |
| ((; | Internet y redes<br>Datos móviles, Wi-Fi y hotspot                    |  |  |  |
| [0] | Dispositivos conectados<br>Bluetooth y sincronización                 |  |  |  |
|     | Apps<br>Apps recientes y predeterminadas                              |  |  |  |
| ¢   | Notificaciones<br>Historial de notificaciones y conversaciones        |  |  |  |
|     | Batería<br>29 %                                                       |  |  |  |
|     | Almacenamiento<br>En uso: 11 % - Libre: 114 GB                        |  |  |  |
| 4)  | Sonido<br>Volumen, vibración, No interrumpir                          |  |  |  |
| ٥   | Pantalla<br>Tema oscuro, tamaño de fuente y brillo                    |  |  |  |
| Ô   | Fondo de pantalla y estilo<br>Pantalla principal, pantalla de bloqueo |  |  |  |
|     |                                                                       |  |  |  |

## 3 Dentro del menú "Internet y redes", seleccioná "Red móvil":

4 En "Red móvil" accedé a "¿Quieres descargar una SIM?":

| 20:55 🌣 🖸 | $\heartsuit$ |  |
|-----------|--------------|--|
| ÷         |              |  |
|           |              |  |

| 20:55 🌣 🟮 | ♥ 🛛 |  |
|-----------|-----|--|
|           |     |  |
|           |     |  |
|           |     |  |

| Internet y redes                                                                                                    | Conéctate a la red móvil<br>Para usar una tarjeta SIM nueva, deberás quitar la<br>actual de este dispositivo |
|----------------------------------------------------------------------------------------------------|----------------------------------------------------------------------------------------------------|
| Wi-Fi<br>Montoya Jimenez 2.4                                                                                                    |                                                                                                    |
| Agregar una red                                                                                                    |                                                                                                    |
| 🛧 Modo de avión                                                                                                    |                                                                                                    |
| Hotspot y conexión mediante<br>olispositivos móviles<br>Desactivado                                                                                                    |                                                                                                    |
| O Ahorro de datos<br>Desactivado                                                                                                    |                                                                                                    |
| <b>℃⊽</b> VPN<br>Ninguna                                                                                                    |                                                                                                    |
| DNS privado<br>Automático                                                                                                    |                                                                                                    |
| P<br>Configuración<br>G. Exer profession<br>P Strate en exerce<br>P Strate en exerce<br>P Strate | Quieres descargar una SIM?<br>Agrega un número con la eSIM.                                                  |
| <ul> <li>Bernardia</li> <li>Bernardia</li> <li>Bernardia</li> <li>Bernardia</li> <li>Capturar más</li> </ul>                                                                                                    | Cancelar                                                                                                    |

#### **5** Seleccioná "siguiente":

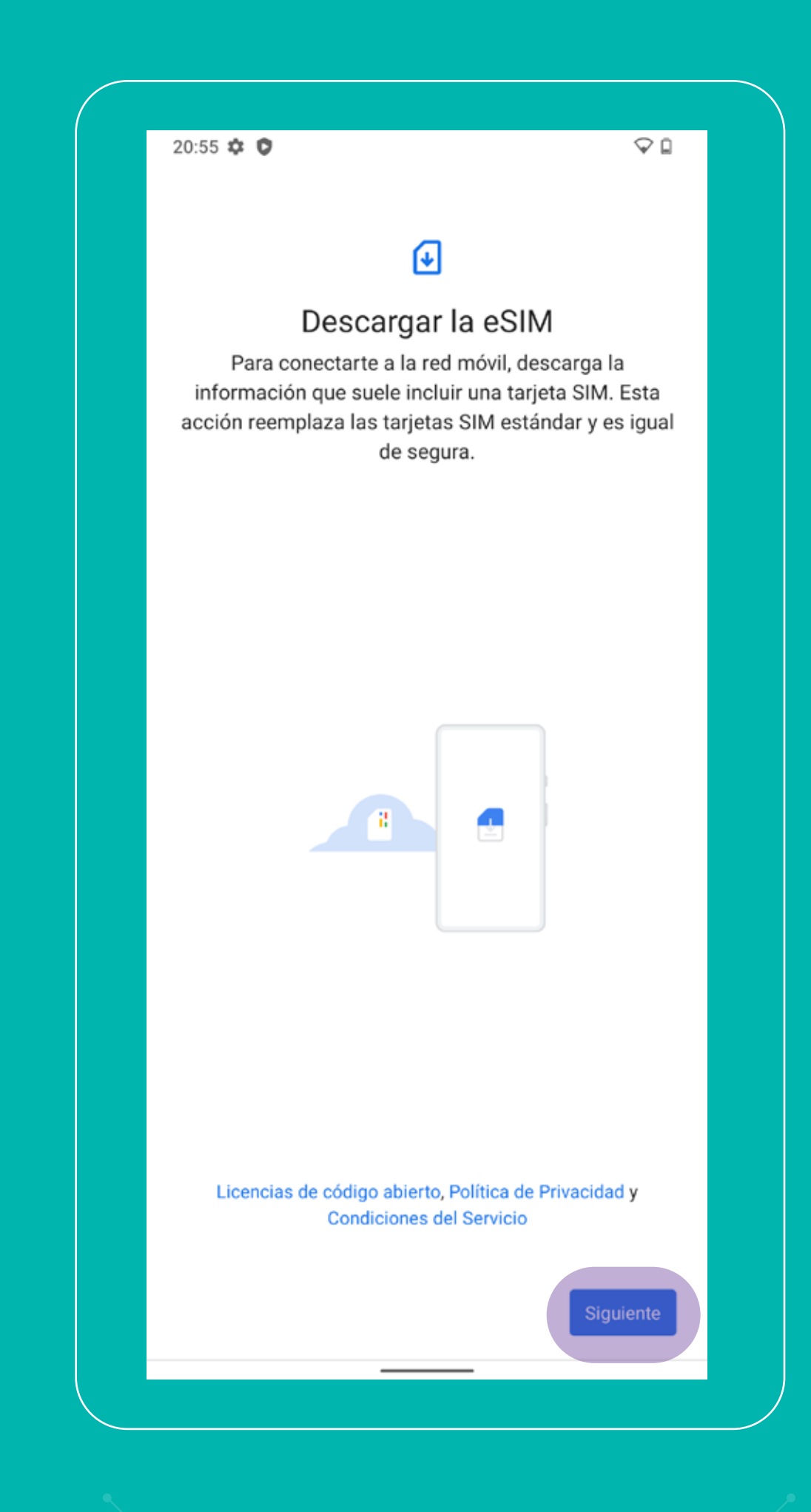

## 6 Escaneá tu código QR:

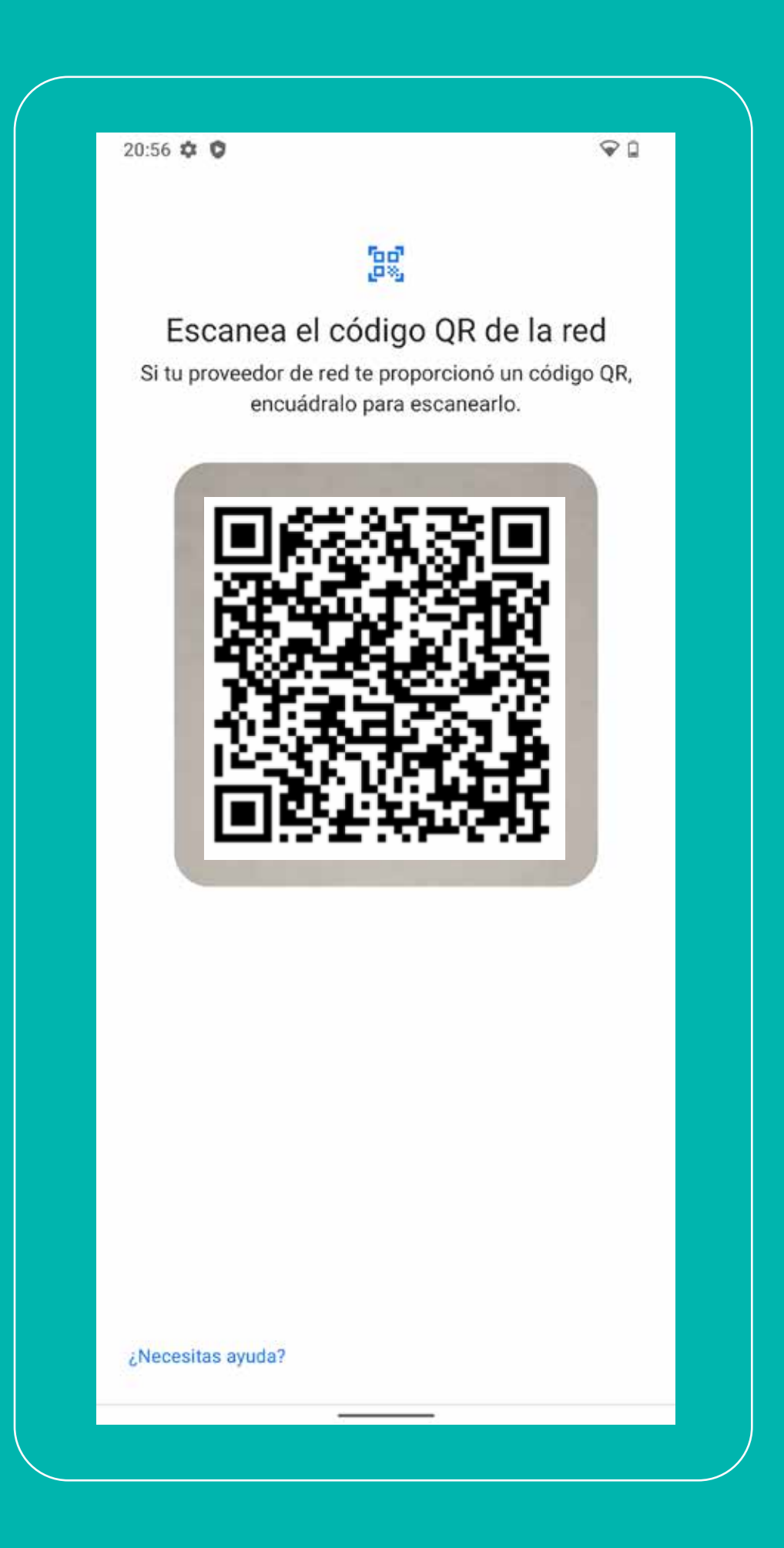

# Así de fácil podés configurar tu eSIM kölbi en tu Nokia G60

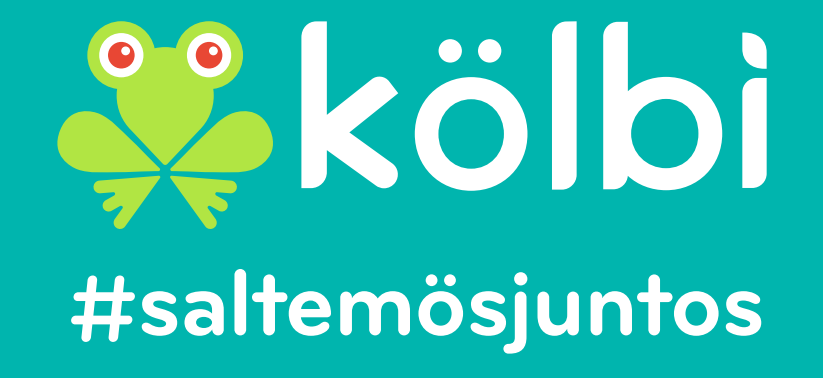